## Huskeseddel

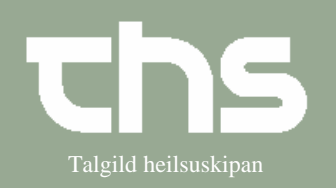

Kobl P-tal

| STIG             | FRÁCREIÐING                                                                                                    | MYND                                                                                                    |
|------------------|----------------------------------------------------------------------------------------------------|----------------------------------------------------------------------------------------------------|
| Vælg Patientkort | Søg det p-tal som skal være<br>det aktive frem i<br>patientlinjen.<br>Vælg menupunktet <i>Patient</i><br>og <i>Patientkort</i> | Image: Second system       Hervør Eyðinsdóttir, (Isherey), COSMIC         Arkiv       Patient       Oversigter         Hervør Eyðinsdóttir, (Isherey), COSMIC         Arkiv       Patient         Patient       Oversigter         Hervør Eyðinsdóttir, (Isherey), COSMIC         Arkiv       Patientkort         Patientkort       Ctrl+Shift-P         Print patientinformation       Grupper         Sammenkoble mor-barn       Frakoble barn-mor         Aktiver fuld rettighed       Aktiver fuld rettighed |
| Information      | Vælg fanebladet <i>Information</i>                                                                                             | Herver Eyðinsdóttir. (Isherey). COSMIC   Artiv Patient   Artiv Patient   Eind Ryd     Patientkort:   Information   Personoplyshinger   Identifikatorer (0 st)   P-Tal   Fornavn: Mellemnavn:                                                                                                    |
| Opret kobling    | Find <i>Opret kobling</i> nederst i<br>højre side og<br>Udfyld feltet med det P-tal,<br>som skal inaktiveres, skriv            | Sammenkoble mor-barn Eortyd Print Gem Luk Opret kobling Inaktiver følgende nummer: Fin                                                                                                    |
|                  | årsag for kobling og tryk OK                                                                                                   | og knyt til aktuelt nummer.<br>280347-0TT2<br>Årsag for kobling*:<br>upprættað tvær ferðir                                                                                                    |